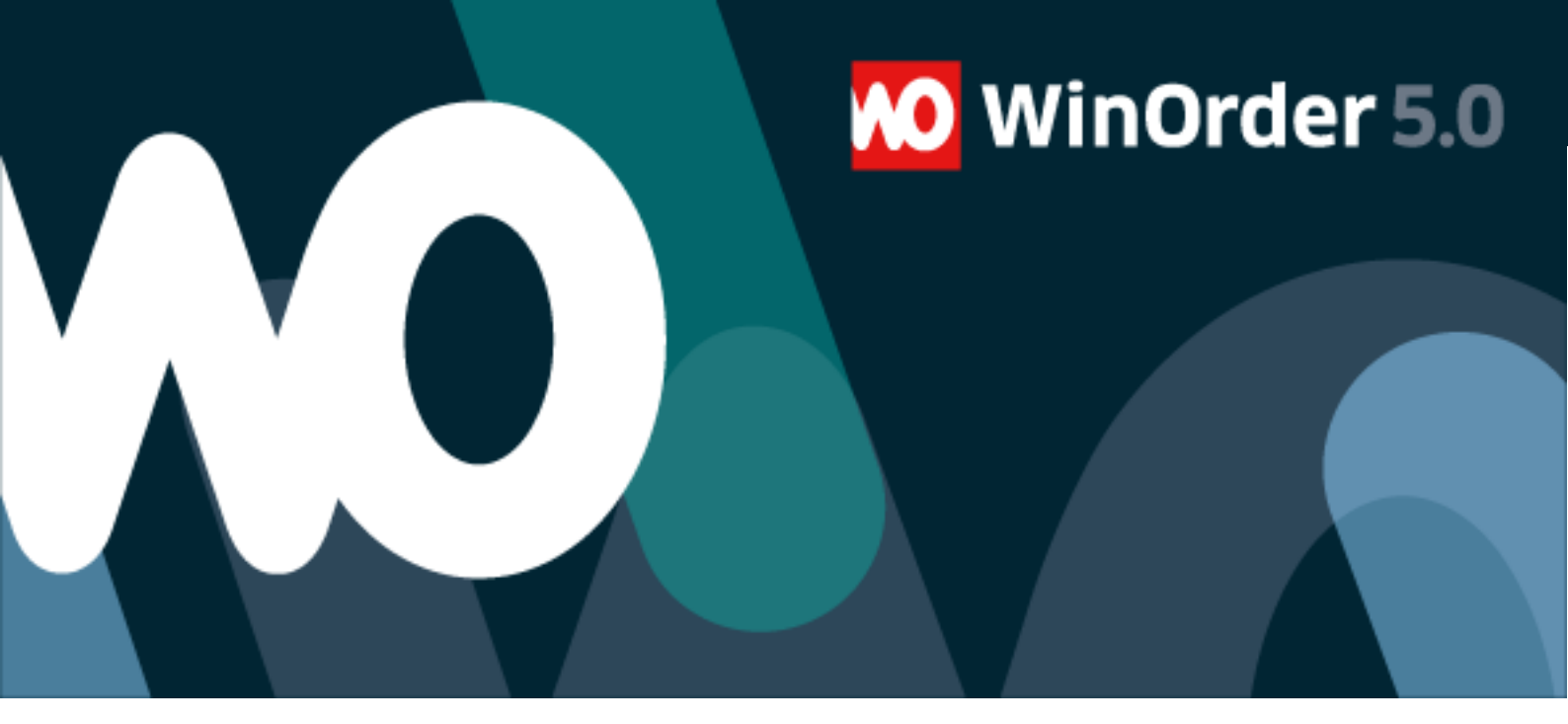

# WinOrder-FAQ:

# Fernabfrage einrichten

### Einleitung

WinOrder unterstützt die Fernabfrage Ihrer Filiale. So können Sie jederzeit einen Überblick über den aktuellen Umsatz, angemeldete Mitarbeiter und weitere Informationen erhalten, ohne vor Ort sein zu müssen. Außerdem lässt sich bei angeschlossener Filialkamera ein Bild aus der Filiale übertragen.

Diese Anleitung unterstützt Sie bei der Einrichtung der Fernabfrage.

Es gibt zwei verschiedene Möglichkeiten der Übertragung:

- 1.) Fernabfrage mittels ISDN-Einwahl
- 2.) Übertragung über Internet (HTTP)

# 1) Einrichtung der ISDN-Fernabfrage

Voraussetzung für die ISDN-Fernabfrage ist jeweils ein ISDN-Anschluss in der Filiale und im Büro, in der Filiale WinOrder Professional und im Büro WinOrder -Testversion. Die Rechner müssen über eine installierte ISDN-Karte (z.B. FRITZ! Card ISDN) und über eine freie Rufnummer (MSN) verfügen.

In der Filiale aktivieren Sie die Fernabfrage in Optionen/Einstellungen unter Sonstiges/Fernabfrage:

| Name                               | Wert                          |
|------------------------------------|-------------------------------|
| Fernabfrage zulassen               | Ja                            |
| Verbindung herstellen über         | ISDN                          |
| Einwahl-MSN für Fernabfrage        | 20                            |
| Akzeptierte Rufnummer des Anrufers | *                             |
| Filial-Kamera:                     | Microsoft WDM Image Capture ( |

Für die Einwahl-MSN wählen Sie eine freie Rufnummer. Der Filial-Rechner ist nun eingerichtet.

Im Büro starten Sie WinOrder Testversion und wählen "Datei"/"Fernabfrage":

| Zurück [F2] Startseite [Esc] Hilfe [F1] Verbinden [ | F5] Trennen [F6] Statistik aktualisieren Live-Cam Datenbank anfordern |
|-----------------------------------------------------|-----------------------------------------------------------------------|
| Fernabfrage                                         |                                                                       |
| Verbindungsdetails:                                 |                                                                       |
| Rufnummer:                                          |                                                                       |
| Verbindungszeit:                                    | Verbindungsaufbau                                                     |
| Status:                                             |                                                                       |
| Statistik Live-Cam                                  | Filialauswahl:       WinOrder Testfiliale (Hoyaer Str. 13 B           |
| Aktuelle Statistik:<br>Zeitraum (Server-Uhrzeit):   | Rufnummer: 247                                                        |
| Bestellsumme:                                       | Chef-Kennwort: ****                                                   |
| Liefer-Bestellungen                                 | Bei erfolgreicher Verbindung Kennwort speichern                       |
| Abholer-Bestellungen:                               | Hilfe [F1] OK [Enter] Abbruch [Esc]                                   |
| Summe Gutschriften:                                 |                                                                       |
| Anzahl Gutschriften:                                |                                                                       |
| Summe Stornierungen:                                |                                                                       |

Geben Sie die Rufnummer der Filiale sowie das Chef-Kennwort ein.

Nach erfolgreicher Einwahl können Sie nun die aktuellen Filial-Statistiken einsehen: Verbindungsdetails:

Rufnummer: 2477820 Verbindungszeit: 00:00:30

Status: Statistik wird angefordert, bitte warten...

#### Statistik Live-Cam

| Alst calls Castinaile      |                                  |
|----------------------------|----------------------------------|
| Aktuelle Statistik:        |                                  |
| Zeitraum (Server-Uhrzeit): | 30.06.2014, 16:48 - Heute, 12:06 |
| Bestellsumme:              | 3,90 €                           |
| Anzahl Bestellungen:       | 2                                |
| Liefer-Bestellungen        | 3,90 € (2 Bestellungen)          |
| Abholer-Bestellungen:      | 0,00 € (0 Bestellungen)          |
| Summe Gutschriften:        | 0,00 €                           |
| Anzahl Gutschriften:       | 0                                |
| Summe Stornierungen:       | 0,00 €                           |
| Anzahl Stornierungen:      | 0                                |
| Summe Rabatte:             | 0,00 €                           |
| Summe Lieferpauschale:     | 0,00 €                           |
| Anzahl unbare Zahlungen:   | 0                                |
| Summe unbare Zahlungen:    | 0,00 €                           |
| Angemeldete Mitarbeiter:   | 1                                |
|                            |                                  |

# 2) Einrichtung der Internet-Fernabfrage

Voraussetzung für die Internet-Fernabfrage ist jeweils ein DSL-Anschluss in der Filiale und im Büro, in der Filiale WinOrder Professional und im Büro WinOrder Testversion.

### Der Filial-Rechner muss eine feste IP-Adresse verwenden oder mittels dynamischen DNS über eine feste URL erreichbar sein.

Außerdem müssen Router und Firewall so konfiguriert werden, dass der Rechner über Port 80 (http) und Port 443 (https) erreichbar ist.

In der Filiale aktivieren Sie die Fernabfrage in Optionen/Einstellungen unter

"Sonstiges/Fernabfrage"

| Name                       | Wert                        |
|----------------------------|-----------------------------|
| Fernabfrage zulassen       | Ja                          |
| Verbindung herstellen über | Internet (HTTP)             |
| Filial-Kamera:             | Microsoft WDM Image Capture |

Zusätzlich muss noch der integrierte Webserver gestartet werden:

| Programmeinstellungen                                                                                                    |                   |                                                                                                    |                                                                                                    |
|----------------------------------------------------------------------------------------------------|-------------------|----------------------------------------------------------------------------------------------------|----------------------------------------------------------------------------------------------------|
| Einstellungen                                                                                                    | We                | bserver                                                                                                |                                                                                                    |
| Kategorie<br>Zweitwahrung<br>Kassenschublade<br>Telefonie<br>Allgemein                                                                    | N<br>W<br>W<br>IF | ame<br>/ebserver aktiv<br>/ebserver-Port<br>-Adressen<br>tartseite                                     | Wert<br>Ja<br>80<br>192.168.1.112<br>index.html                                                                                                    |
| FAX (ISDN)     SMS Versand                                                                                                    | •                 | OnlineShop                                                                                             |                                                                                                    |
| <ul> <li>OnlineShop</li> <li>Webserver</li> <li>Neuer EShop</li> <li>Filial-Weiterleitung</li> <li>Allgemein</li> <li>Filialen</li> </ul> |                   | WinOrder 4.0 besi<br>Internet-Bestellur<br>Webshop generier<br>Rechner übertrage<br>mit den Bestelldat | tzt eine Schnittstelle zur Überna<br>ngen. Die Bestellungen werden du<br>t, per Email oder ISDN auf den lo<br>en und durch WinOrder eingelese<br>ten wird in einem Warteschlange- |

Der Filial-Rechner ist nun eingerichtet.

Im Büro führen Sie zunächst einen Funktionstest des Filial-Webservers durch. Rufen Sie dazu die Startseite auf:

starten Sie WinOrder Testversion und wählen "Datei"/"Fernabfrage":

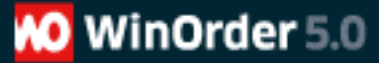

Zum Funktionstest rufen Sie die Startseite des WinOrder-Webservers von dem Büro-Rechner auf:

| 🗲 🕣 🙍 http://Filialserver-IP | ,0 - → | 😡 WinOrder 4 | × |
|------------------------------|--------|--------------|---|
| WinOrder Webserver 4.0.0     |        | -            |   |

Der WinOrder Webserver wurde erfolgreich gestartet.

Im Büro starten Sie WinOrder Testversion und wählen "Datei"/"Fernabfrage":

| Zurück [F2] Startseite [Esc] Hilfe [F1] Verbind | len [F5] Treni | nen [F6] Statistik a | ktualisieren  | Live-Cam       | Datenbank anfordern |   |
|-------------------------------------------------|----------------|----------------------|---------------|----------------|---------------------|---|
| Fernabfrage                                     |                |                      |               |                |                     |   |
| Verbindungsdetails:                             |                |                      |               |                |                     |   |
| Internet-Adresse:                               |                |                      |               |                |                     |   |
| Verbindungszeit:                                |                |                      |               |                |                     |   |
| Status:                                         | Verbind        | ungsaufbau           |               |                | ×                   |   |
| Statistik Live-Cam                              |                | Verbindungsdaten     |               |                |                     |   |
| Aktuelle Statistik:                             |                | Filialauswahl:       | WinOrder      | Testfiliale (ł | Hoyaer Str. 13 B 🔻  |   |
| Zeitraum (Server-Uhrzeit):                      |                | Internet-Adresse:    | http://Filia  | lserver-IP     |                     |   |
| Bestellsumme:                                   |                |                      |               |                |                     |   |
| Anzahl Bestellungen:                            |                | Kennwort:            | ****          |                |                     |   |
| Liefer-Bestellungen                             |                | 📝 Bei erfolgre       | eicher Verbin | dung Kenn      | wort speichern      |   |
| Abholer-Bestellungen:                           |                |                      |               |                |                     |   |
| Summe Gutschriften:                             | Hilfe [F1      | .]                   |               | OK [Enter      | ] Abbruch [Esc]     |   |
| Anzahl Gutschriften:                            | <u> </u>       |                      | _             | _              |                     | 2 |
| Summe Stornierungen:                            |                |                      |               |                |                     |   |

Bei erfolgreicher Verbindung können Sie nun die aktuellen Filial-Statistiken einsehen:

#